## Anleitung Google Earth Web

- 1) KML Dateien herunterladen: https://www.cpe-ternberg.at/fluggebiet/
- 2) Google Earth Web starten: <u>https://earth.google.com/web/</u>
- 3) KML Datei importieren: Datei  $\rightarrow$  KML-/KMZ-Datei importieren

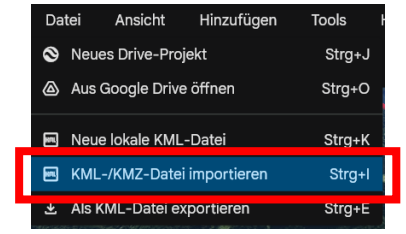

4) KML Datei aus Downloads Ordner auswählen und öffnen

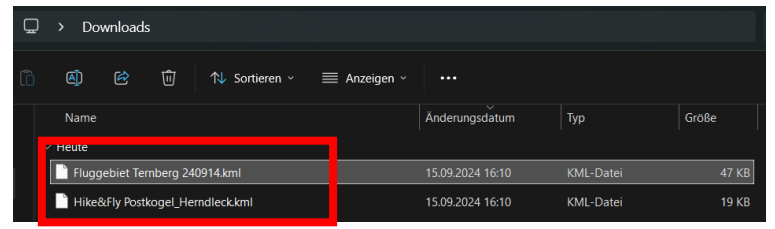

5) Fluggebiet Ternberg KML Datei unter Lokale KML-Dateien markieren

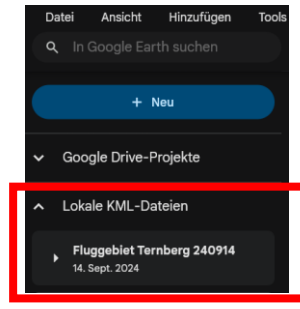

6) Präsentationsmodus (rechts oben) starten und durchklicken

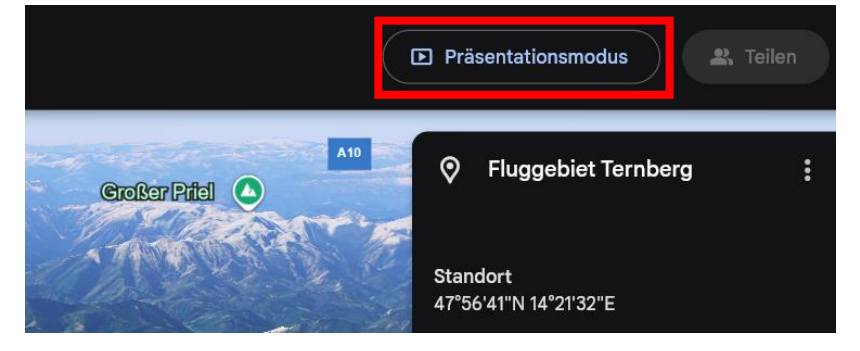

7) Erklärung zu den Farben

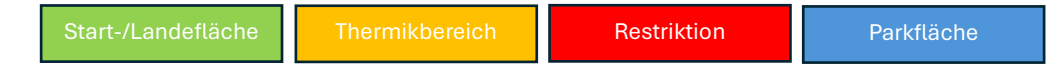